|         | Herramientas Curso Nuli            | dades fol COMO VAL           | DAR MI ×<br>D 1 / 1 N ④ ④ 150% • ☐ ♥ ♥ ℓ ℓ ⊄ | Iniciar sesión       Compartin       Q       Q <t< th=""></t<> |
|---------|------------------------------------|------------------------------|----------------------------------------------|----------------------------------------------------------------------------------------------------|
| l       | C                                  | ОM                           | O VALIDAR MÍ                                 | ₽                                                                                                    |
|         | F                                  |                              | A EN ACROBAT                                 |                                                                                                    |
| Atthivo | Edición Ver Ventana Avuda          |                              |                                              | *                                                                                                    |
| Inicio  | Deshacer                           | Ctrl+Z                       | COMO VALIDAR MÍ ×                            | ŀ                                                                                                    |
| E       | C Reh <u>a</u> cer                 | Shift+Ctrl+Z                 | ⑦                                            | I du                                                                                                    |
|         | C <u>o</u> rtar                    | Ctrl+X                       |                                              |                                                                                                    |
|         | e <u>e</u> gar                     | Ctrl+C<br>Ctrl+V             |                                              |                                                                                                    |
|         | Eliminar                           |                              |                                              |                                                                                                    |
|         | <u>S</u> eleccionar todo           | Ctrl+A                       |                                              |                                                                                                    |
|         | Deseleccionar <u>t</u> odo         | Shift+Ctrl+A                 |                                              | -                                                                                                    |
|         | Copiar arc <u>h</u> ivo en Po      | rtapapeles                   |                                              | лі                                                                                                    |
|         | Editar texto e imáger              | nes                          |                                              | VII                                                                                                    |
|         | 🙆 R <u>e</u> alizar una instantá   | nea                          |                                              | •••                                                                                                    |
|         | Re <u>v</u> isar ortografía        | <b>→</b>                     |                                              |                                                                                                    |
| •       | Q Buscar                           | Ctrl+F                       |                                              |                                                                                                    |
|         | Búsqueda avan <u>z</u> ada         | Shift+Ctrl+F                 |                                              | 5AI                                                                                                    |
|         | Protecc <u>i</u> ón                | ►                            |                                              |                                                                                                    |
|         | Accesibilidad                      | 4                            |                                              |                                                                                                    |
|         | Gestionar herramient               | Ctrl+K                       |                                              |                                                                                                    |
|         |                                    |                              |                                              |                                                                                                    |
|         |                                    |                              |                                              |                                                                                                    |
| 💾 СОМ   | 10 VALIDAR MI FIRMA EN ACROBAT REJ | ADER PDF.pdf - Adobe Acrobat | Reader DC                                    |                                                                                                    |
| Inicic  | o Herramient                       |                              |                                              | ×                                                                                                    |

| Inicio Herramienta                                                                                                    |                                                                                                    | ^                |
|----------------------------------------------------------------------------------------------------|----------------------------------------------------------------------------------------------------|------------------|
| Categorías:                                                                                                    | Firmas digitales                                                                                                    |                  |
| General<br>Pantalla completa<br>Presentación de página                                                                                                    | Opciones de control de creación de firma     Establecer el aspecto de las firmas en un documento                                                              | Más              |
| 3D y mutimedia<br>Accesibilidad<br>Administrador de confianza<br>Buscar                                                                                     | Verificación<br>• Controlar cómo y cuándo se verifican las firmas                                                                                             | Más              |
| Confianza en contenido multimedia (heredado<br>Chatas de correo electrónico<br>Firmas<br>Formularios<br>Identidad                                           | )<br>Identidades y certificados de confianza<br>• Crear y administrar identidades para firmar<br>• Administrar credenciales usadas para confiar en documentos | Más              |
| Idioma<br>Internet<br>JaväSript<br>Lectura<br>Medición (2D)                                                                                                 | Marca de hora del documento  • Configurar ajustes de servidor de marca de hora                                                                                | Más              |
| Medición (3D)<br>Medición (Geo)<br>Multimedia (heredado)<br>Ortografía<br>Rastreador<br>Rexisión<br>Seguridad<br>Seguridad (mejorada)<br>Seguridad de dothe |                                                                                                    |                  |
| Unidades                                                                                                    |                                                                                                    |                  |
|                                                                                                    |                                                                                                    | Aceptar Cancelar |

Hacemos doble click sobre nuestro nombre:

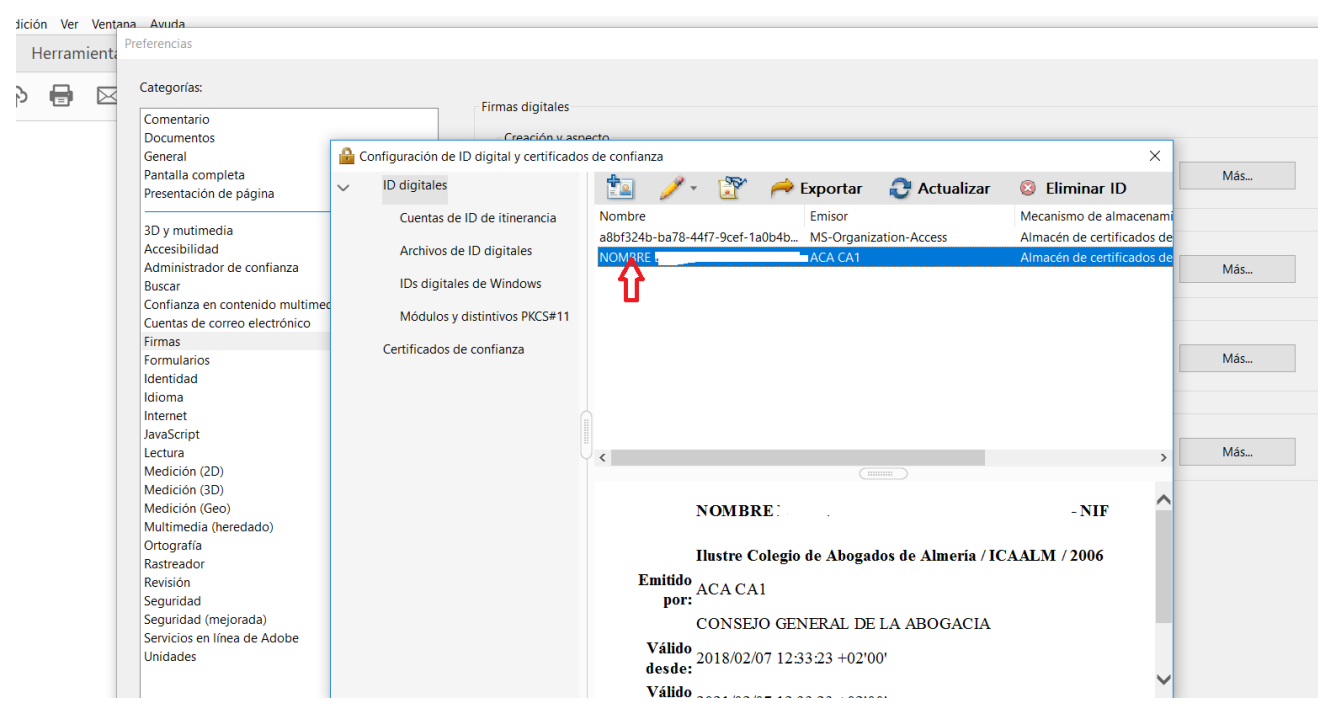

Debemos seleccionar "Agregar a certificados de confianza" y a "Aceptar" cerrar la ventana y proceder a firmar un documento.

|                               | Visor de certificados                                                                      |                                                                                                    | ×                  |       |
|-------------------------------|--------------------------------------------------------------------------------------------|----------------------------------------------------------------------------------------------------|--------------------|-------|
|                               | Este cuadro de diálogo le pern<br>a la entrada seleccionada. Se e<br>anclaje de confianza. | ite ver los detalles del certificado y toda su cadena de emisión. Los detalles corresponde<br>stán mostrando varias cadenas de emisión porque ninguna de ellas se emitió por un | •                  |       |
|                               | Mostrar todas las rutas de ce                                                              | rtificación encontradas                                                                                                    |                    |       |
| 🔒 Co                          | A CA1                                                                                      | Resumen Detalles Revocación Confianza Normativas Aviso legal                                                                                                    |                    | Más   |
| ágina 🗸                       |                                                                                            | Origen de los elementos de confianza obtenidos de European Union Trusted Lists (EUTL).                                                                                          | acenami<br>ados de |       |
| confianza                     |                                                                                            | Configuración de confianza                                                                                                    | ados de            | Más   |
| comunza                       |                                                                                            | Este certificado es de confianza para:                                                                                                    |                    | 19103 |
| enido multimec<br>electrónico |                                                                                            | Firmar documentos o datos                                                                                                    |                    |       |
|                               |                                                                                            | <ul> <li>Certificar documentos</li> </ul>                                                                                                    |                    | Mér   |
|                               |                                                                                            | <ul> <li>Ejecutar contenido dinámico incrustado en un documento<br/>certificado</li> </ul>                                                                                      |                    | Wids  |
|                               |                                                                                            | <ul> <li>Ejecutar JavaScripts privilegiados incrustados en un documento<br/>certificado</li> </ul>                                                                              |                    | Más   |
|                               |                                                                                            | Realizar operaciones privilegiadas del sistema (red, impresión, acceso a archivos, etc.)                                                                                        | ^                  |       |
| iado)                         |                                                                                            | Agregar a certificados de confianza                                                                                                    |                    |       |
| ada)<br>de Adobe              |                                                                                            |                                                                                                    |                    |       |
|                               | < >>                                                                                       |                                                                                                    | $\sim$             |       |
|                               | <ol> <li>La ruta del certificado se</li> </ol>                                             | leccionado es válida.                                                                                                    |                    |       |
|                               | Las comprobaciones de<br>Modelo de validación: sh                                          | /alidación de ruta se realizaron a partir de 2019/09/05 10:50:15 +02'00'<br>ell                                                                                                 | Acepta             | r (   |
|                               |                                                                                            | Aceptar                                                                                                    |                    |       |

Nos colocamos sobre la firma y pinchamos con el botón derecho del ratón, nos aparece la siguiente opción, seleccionaremos "Validar firma"

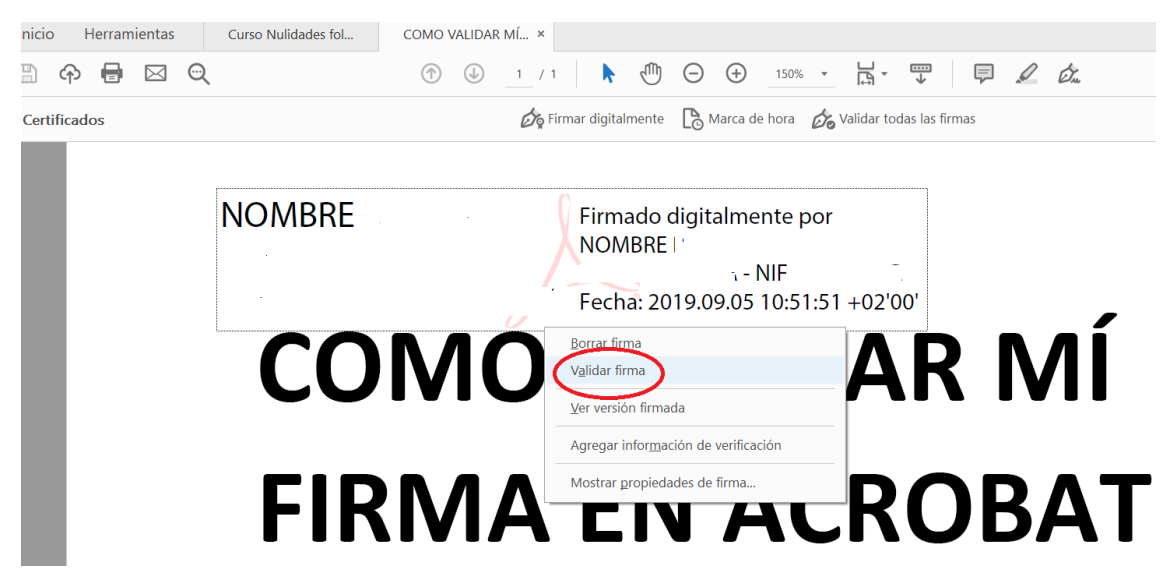

Y nos debe devolver el siguiente mensaje:

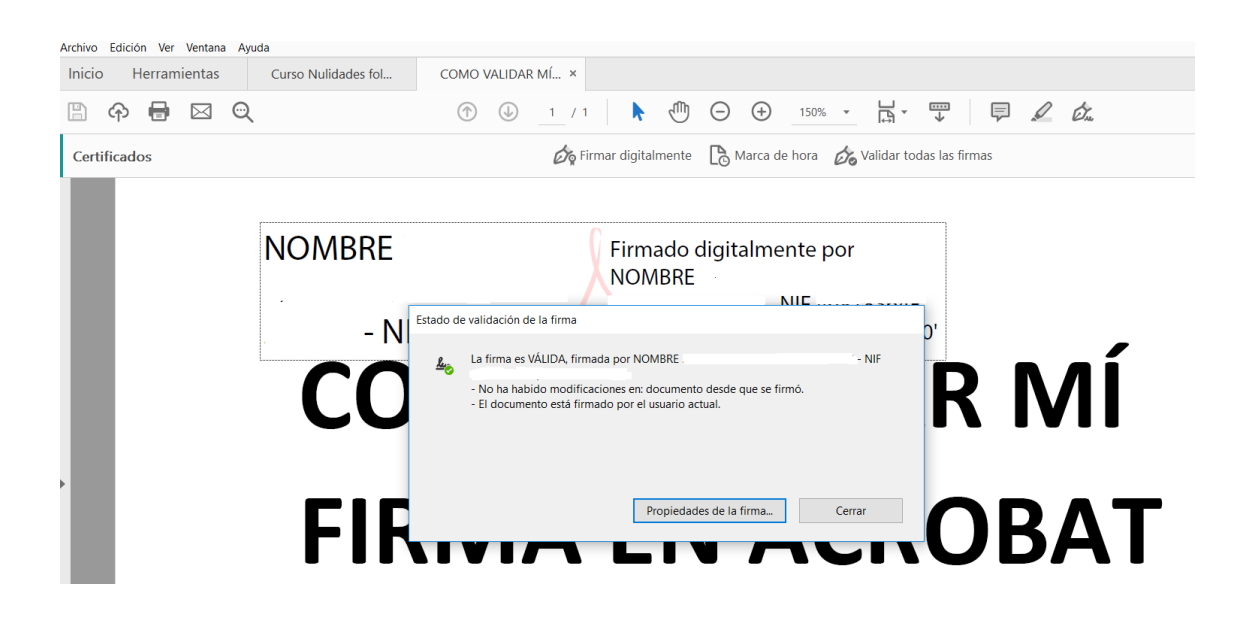